# 掌上型測繪軟體

# PMA P 使用手册

# -- 93年7月第二版 --

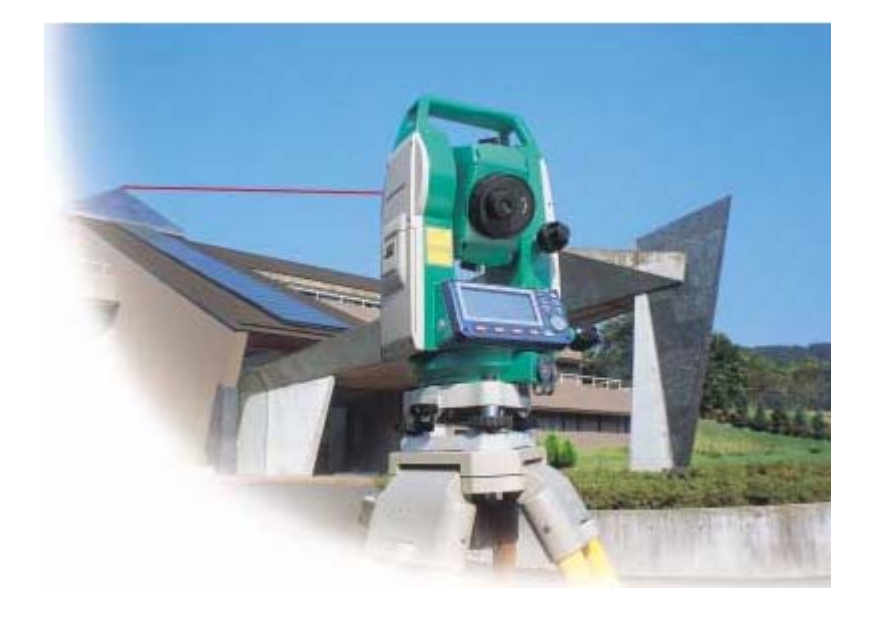

台中市中港路一段85號12樓 12F, No.85, Sec.1, Taichung Port Rd., TAICHUNG, TAIWAN, R.O.C. TEL/ 886-4-23011000 FAX/ 886-4-23010099 http://www.sokkia.com.tw

|     | 目    錄                    |    |
|-----|---------------------------|----|
| 第一章 | PMAP 介紹                   | 1  |
|     | 1.1 「PMAP」的用途             | 1  |
|     | 1.2 「PMAP」畫面說明            | 2  |
| 第二章 | 儀器與軟體的連線設定                | 6  |
|     | 2.1 軟體上的儀器設定              | 6  |
|     | 2.2 儀器上的設定                | 6  |
| 第三章 | 如何開一幅圖                    | 7  |
|     | 3.1 備有控制點檔時用 NEW-CTRL 測新圖 | 7  |
|     | 3.2 任意兩點開新圖               | 9  |
| 第四章 | 開始測量及軟體功能說明               | 12 |
|     | 4.1 測量新點                  | 12 |
|     | 4.2 設定圖例                  | 12 |
|     | 4.3 註記點                   | 13 |
|     | 4.4 畫線                    | 13 |
|     | 4.5 畫圓                    | 14 |
|     | 4.6 三點畫弧                  | 15 |

| 第五章 | 測圖編修       |    |  |
|-----|------------|----|--|
|     | 5.1 編輯功能   | 16 |  |
|     | 5.2 輸入功能   | 19 |  |
|     | 5.3 環境設定功能 | 22 |  |

# 第一章 PMAP 介紹

### 1.1 「PMAP」的用途

- □「PMAP」的設計是以外業測量取樣為目的,強調易學易用,因此只設計測量 取樣時會用到的功能。
- □ 在測區將 PDA 接上儀器,執行「PMAP」程式,就可以在現場立刻看見每個 點在圖面上顯示的情形,並立刻畫圖。由於人在現場,所有地形地物狀況都 在掌握之中。
- □ 您使用記錄器記錄的測量資料,在化算成座標後,可由「PMAP」讀入,並在 「電腦平板」編輯畫圖,完成一幅圖。「PMAP」可幫您製作展點圖。

# <u>1.2 「PMAP」 畫面說明</u>

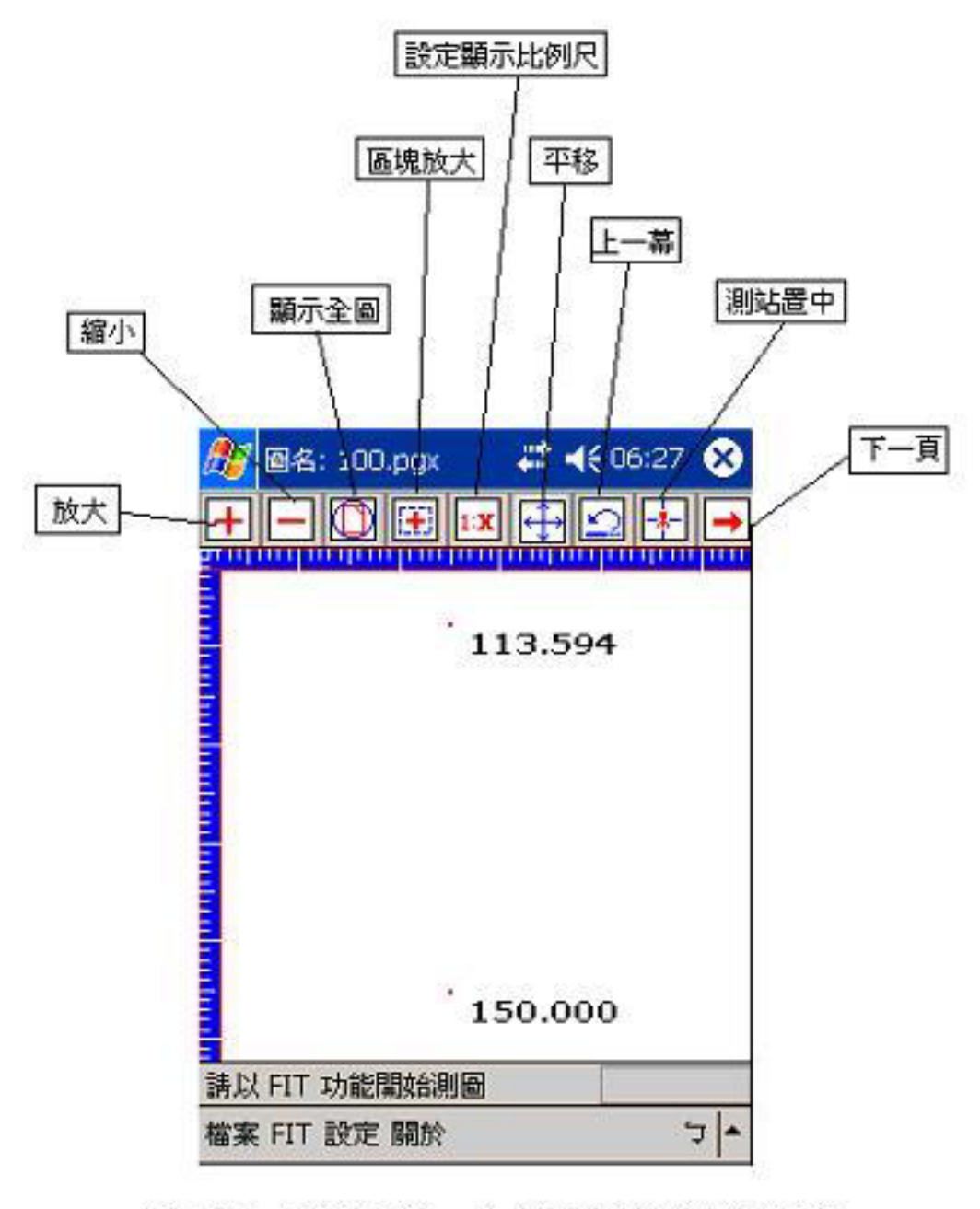

PMAP軟體功能鍵說明(1)

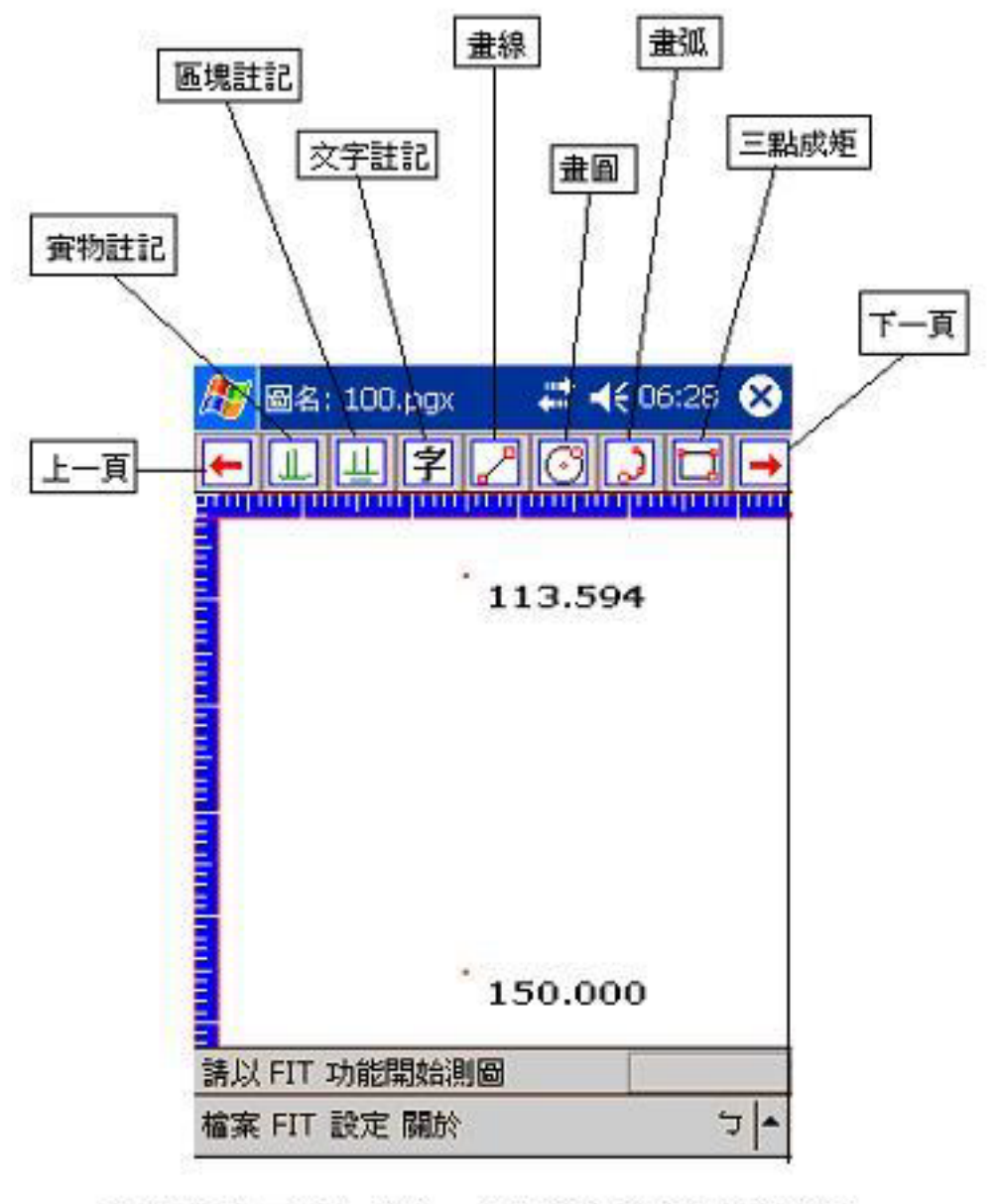

PMAP軟體功能鍵說明(2)

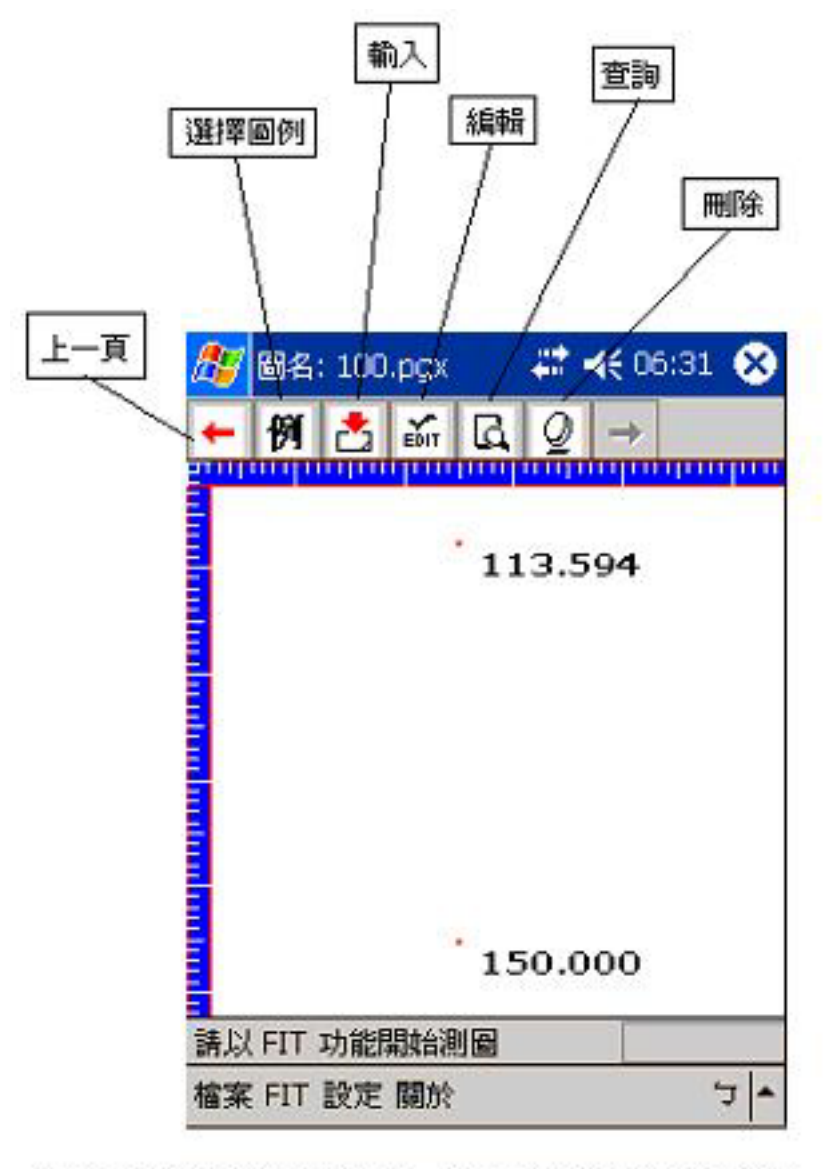

# PMAP軟體功能鍵說明(3)

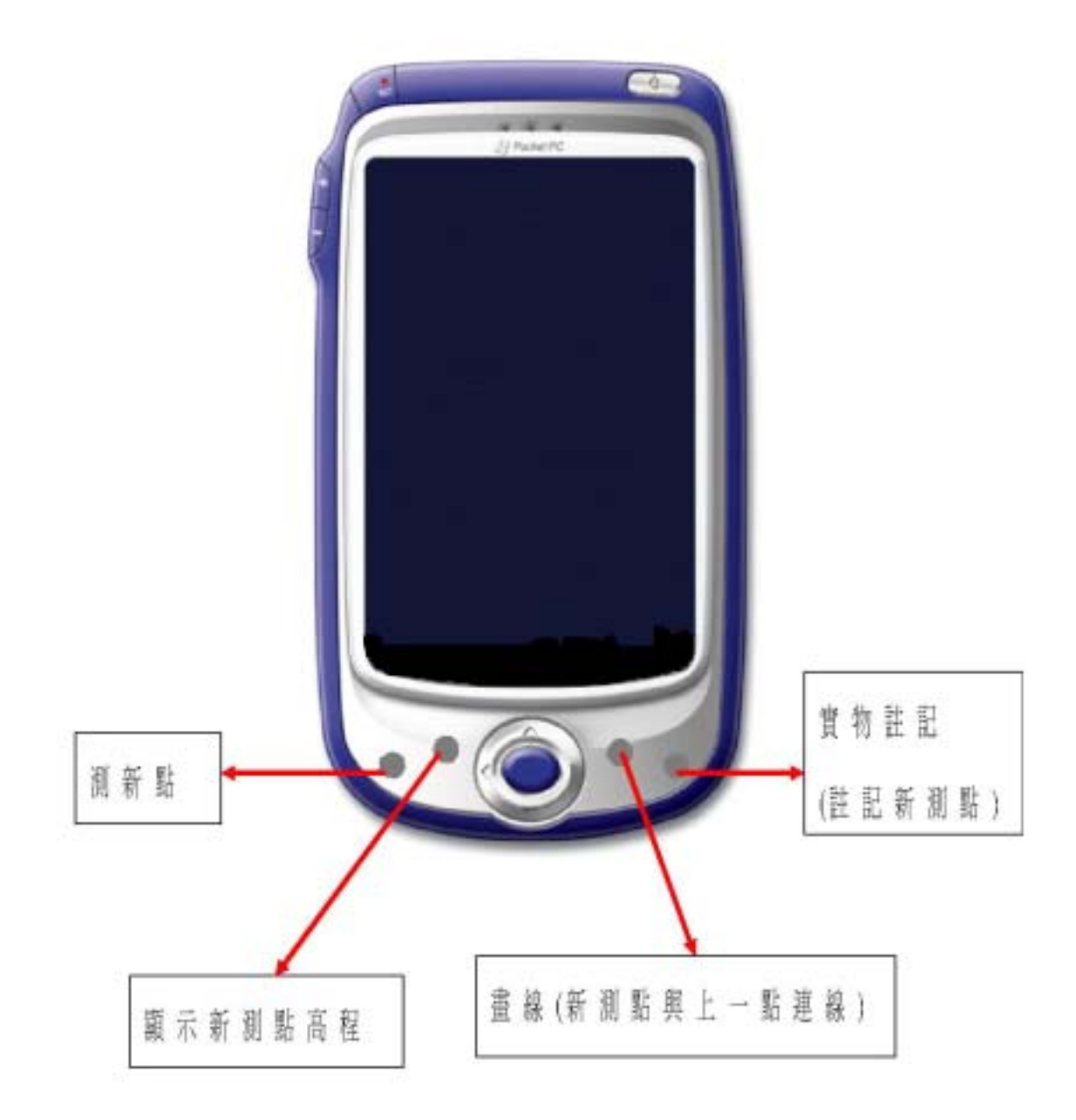

PMAP快速鍵功能說明

# 第二章 儀器與軟體的連線設定

### 2.1 軟體上的儀器設定

點選<設定> <更換儀器>,進入儀器設定選單;接著請點選使用之儀器的型號,然後 按 確定 即完成儀器設定。

# 2.2 儀器上的設定

儀器上的設定,主要在於通訊埠的設定。請將儀器的通訊設定,其鮑率設定成 38400 即可與軟體連線,並將儀器所測得的資料自動傳入軟體內。各儀器的通訊設定步驟, 請參閱其機型的操作手冊。

# 第三章 如何開一幅圖

開圖,有三種方法:

□用「開圖」->「新圖」開始測量作業。

口用「開圖」->「舊圖」開一張以前已經存在的舊圖。

口用「開圖」->「空圖」功能開一張空白的圖。

進入「PMAP」時是一個空白的畫面,您必需用上述的方式之一開圖,才能繼續其他的編 輯作業。本章將對這三種開圖方式作詳細說明。

### 3.1 備有控制點檔時用NEW-CTRL 測新圖

用「開圖」->「新圖」功能開圖又分為有 控制點沒有控制點之分,有控制點時,用 CTRL功能,沒有控制點檔時,用USER方式 開圖。

若您備有控制點檔,進入電腦平板後,使用 NEW 之 CTRL 功能讀入控制點座標檔,將 控制點展在螢幕上,步驟如下:

| 🎊 TPGX                                     | - 🗱 📢 06:59 🐽            |
|--------------------------------------------|--------------------------|
| ● CTRL<br>由控制點開始測<br>(控制點檔格式:              | 新圖<br>點名 X Y Z)          |
| ○ USER<br>現地任意兩點開<br>(PMAP 會給測說<br>由您自己輸入座 | 始測新圖<br>5一個假設座標,也可<br>標) |
| 開始測圖                                       | 不測離開                     |
|                                            | <b>▲</b>  ⊄              |

選擇 CTRL 方式, 按"開始測圖"後, 出 現"是否開新圖"警告的訊息, 如果按是, 子觀工程有限公司 先前的作業將會放棄,然後進行新的測圖 作業.(請確定先前作業是否有存檔)

| 🎦 TPGX<br>+ — [ | >► \$\$<br><b>1</b> | 07:01        |
|-----------------|---------------------|--------------|
|                 | 是否開新圖?<br>是 否       |              |
| 檔案 FIT 討        | 。<br>設定 關於          | <b>▲</b>   ټ |

按"是"按鈕後, 輸入本作業圖名.

| 🎊 TPGX | 📫 📢 07:08 🐽 |
|--------|-------------|
| 新圖圖名   |             |
|        |             |
| ł      | 確定          |
|        |             |
|        |             |
|        |             |
|        |             |
|        |             |
|        | <b>▲</b>  נ |

按"確定"後,出現"地形圖/平面圖" 的選擇視窗.若要測 3D 的地形圖請選擇 "地形圖"項目,若所測的圖不需要高程, 可選擇"平面圖".在測量過程中,若使用 "平面圖"則不必輸入覘標高.

| 🎊 TPGX | # ◀€ 07:10 | ❹2          |
|--------|------------|-------------|
|        |            |             |
|        | ④ 地形圖      |             |
|        | ○ 平面圖      |             |
|        |            |             |
|        | 確定         |             |
|        |            |             |
|        |            |             |
|        |            |             |
|        |            |             |
|        |            |             |
|        |            | <u>'</u>  - |

按"確定"後進入控制點檔選擇視窗.

| ह TPGX              | 💦 🗱 📢 07:19 🐽 |
|---------------------|---------------|
| - 控制點檔格式 ——<br>點名 X | Y Z           |
| - 控制點檔名 ————        |               |
| 確定                  | 取消            |
|                     | ◄  ټ          |

按 進入選擇一控制點檔. 控制點檔 的格式為 點名 X Y Z

的純文字檔案. 例如

| A101 | 380.459 | 4987.990 | 31.500 |
|------|---------|----------|--------|
| A102 | 293.051 | 4983.443 | 33.400 |
| A103 | 296.905 | 5024.005 | 32.500 |
| A104 | 335.402 | 5102.787 | 35.400 |
| A105 | 366.806 | 5021.385 | 34.060 |
| A106 | 359.647 | 4995.882 | 35.470 |

檔案選擇完成後, 畫面出現"請以 FIT 開始進行觀測"訊息, 待訊息結束後, 控制點已展圖在螢幕上. 接著請選擇「FIT」->「控制站」功能選擇測站及後視點.

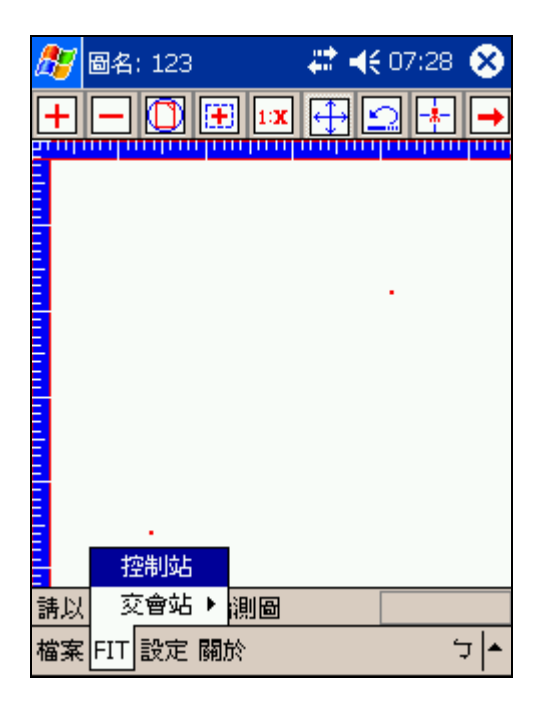

請以筆直接點於螢幕中的控制點上, 該點 即會自動標成測站, 接著點選另一點做為 後視點, 如圖:

| 🏂 🚳名: 123     | 🚓 📢 07:35 🛞 |
|---------------|-------------|
| 🕂 — 🛈 🎛 💵     | 🕂 🖸 🕂 🗕     |
|               |             |
|               |             |
|               | <b>\</b>    |
|               |             |
|               |             |
|               |             |
|               |             |
|               |             |
| 請以 FIT 功能開始測圖 |             |
| 檔案 FIT 設定 關於  | <u> </u>    |

螢幕上顯示"測站"及"後視"的圖示之後,即可以PDA上最左邊的按鍵進行後視 觀測.

# 3.2 任意兩點開新圖

在現在若是沒有控制點座標資料,依然可以測圖,採用的做法是以假設座標先進行 測圖,到內業時再利用已知的控制點將全 圖進行旋轉及平移的動作.

選擇 "檔案" -> "開圖" -> "開新圖" -> "USER" 開始測圖.

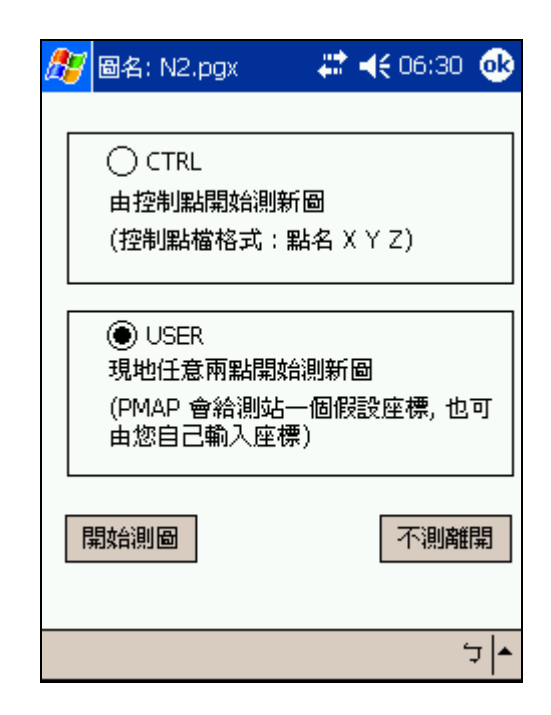

首先給定圖名.

| <i>8</i> 9 E | 圖名: | N2.p | gx |   |   | ÷* | ◄ | 06 | 5:32 | 2        | •   |
|--------------|-----|------|----|---|---|----|---|----|------|----------|-----|
| 「新           | 司国纪 | Z —  |    |   |   |    |   |    |      |          |     |
|              | Am  |      |    |   |   |    |   |    |      |          |     |
|              |     |      |    | 確 | 定 |    |   |    |      |          |     |
|              |     |      |    |   |   |    |   |    |      |          |     |
|              |     |      |    |   |   |    |   |    |      |          |     |
| ` 1          | 2   | 3 4  | 5  | 6 | 7 | 8  | 9 | 0  | -    | =        | •   |
| Tab          | qw  | e    | r  | t | Y | u  | i | 0  | р    | [        | ]]  |
| Shift        | a s | d    | f  | g | h | j  | k | Ι  | ;    | <b>-</b> | '   |
| Ctrl         | ZX  | ( C  | ۷  | b | n | m  | , |    | 1    | '        | ←   |
| 注ラ           | 符   | 全    |    |   |   |    |   | Ŷ  | 1    | ÷        | →   |
|              |     |      |    |   |   |    |   |    |      | 5        | r 🔺 |

接下來畫面詢問"測站使用內定座標?" 若已知測站座標,則選擇"否"更改測站 座標.

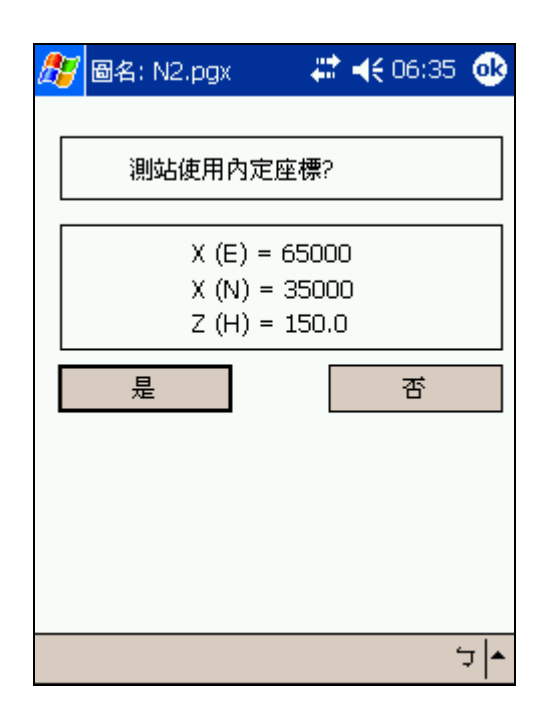

| 🥂 🗃 🖉 🖉 | <b>;</b> | •           |
|---------|----------|-------------|
|         |          |             |
| X (E) = | 35000    |             |
| Y (N)   | 65000    |             |
| Z (H)   | 150.0    |             |
|         |          |             |
|         | 確定       |             |
|         |          |             |
|         |          |             |
|         |          |             |
|         |          |             |
|         |          | <b>^</b>  ר |

上步驟若不知測站座標,請直接按是進行 建立控制點的畫面,如下:

| <i>8</i> 7     | 圖名: N2.     | рдх  |     | €  | 06:38 | 9    |
|----------------|-------------|------|-----|----|-------|------|
|                |             | Ŧ    | 睍測  |    |       |      |
| 將              | 儀器照準御       | 後視點, | 然後按 | 觀測 | ].    |      |
| 「 <sup>親</sup> | <b>腔制點座</b> | 標——  |     |    |       |      |
|                | X (E):      |      |     |    |       |      |
|                | Y (N) :     |      |     |    |       |      |
|                | Z (H) :     |      |     |    |       |      |
|                |             | _    |     |    |       |      |
|                | 確定          |      |     |    | 取消    |      |
|                |             |      |     |    |       |      |
|                |             |      |     |    | د     | י^ ר |

此時請依照畫面指示準備好儀器,並將之 照準,然後按觀測鈕進行觀測. 若觀測完 成,畫面要求輸入儀器高與覘標高.(注意: 儀器高與覘標高的單位為公尺),接著可 輸入"日期""時間""天氣""組別""觀測 者"等資訊(可不輸入),按確定後即刻會 在畫面中的欄位 X Y Z 的座標. 若是沒有 錯誤, 按確定開始觀測新點. 螢幕上顯示 測站及後視點的座標.(該後視點就是上步 驟中所產生的控制點).

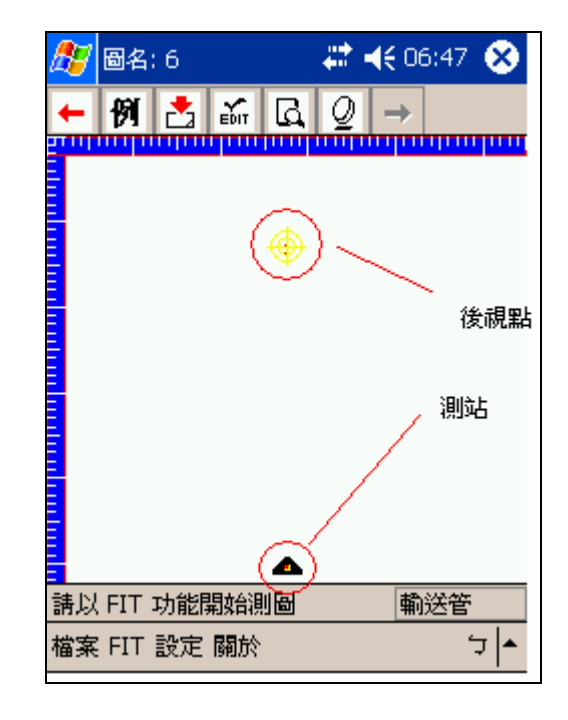

# 第四章 開始測量及軟體功能說明

# <u>4.1 測量新點</u>

當儀器照準稜鏡後,請按測量快速鍵即可。軟體會自動驅動儀器測距,自動將測量數 據傳送至軟體處理,並顯示在螢幕上。

# <u>4.2 設定圖例</u>

在畫圖前需先設定圖例,畫上的線形及註 記才具有正確的地物屬性.

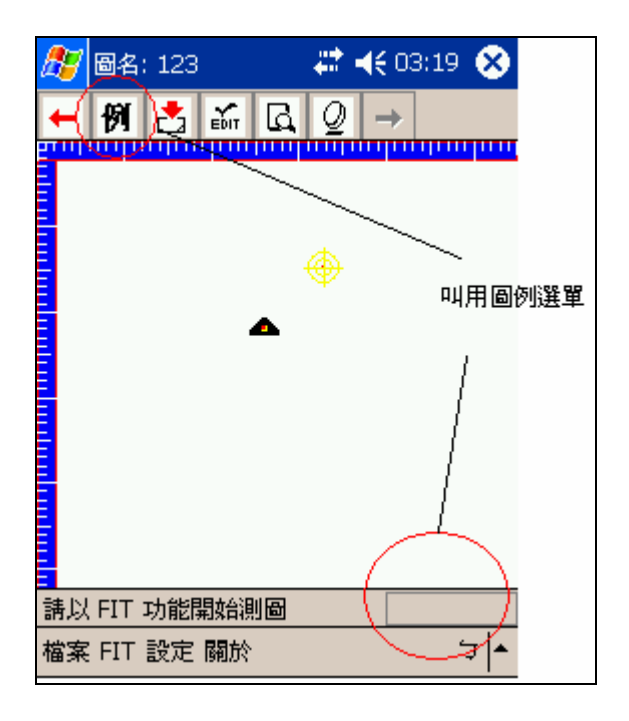

在上圖所述的位置以筆點選按下左鍵可以 呼叫出圖例選單,也可以在工具列的第三 頁中的 例 項目叫出選單.如下圖所示:

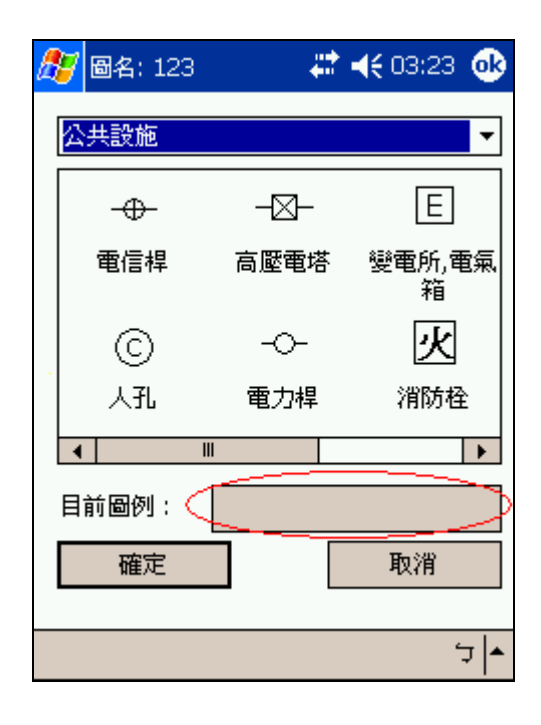

上圖所圈的位置會顯示目前所使用的圖例 為何,在選擇圖例後,按確定後回到圖臺 時,於狀態列的右方會顯示目前的圖例.

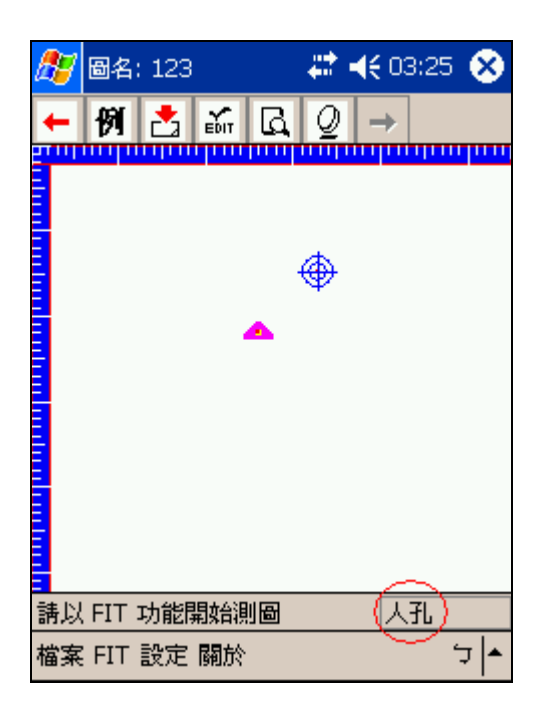

# <u>4.3 註記點</u>

將工具列換到第二頁,並按 Ш 鈕,此時 該鈕會凹陷,表示這時候你可以選擇螢幕 上的點進行註記.完成後螢幕上即時顯示 人孔的圖例於該實測點上.

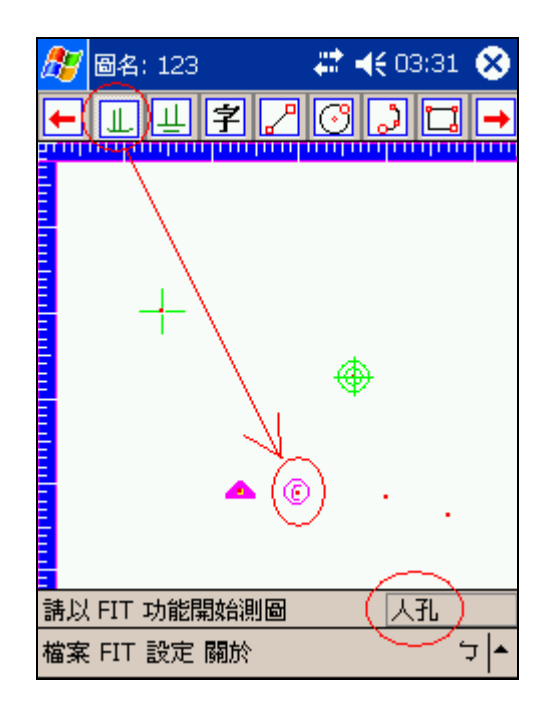

# <u>4.4 *畫線*</u>

子觀工程有限公司

如果您要將兩個點連線, 首先要選擇圖例, 如"建築中道路", 再將工具列換到第二 頁, 並按 🏸 鈕, 此時該鈕會凹陷, 接著

請依序點選兩個實測點, 即會自重連線. 如下圖所示.

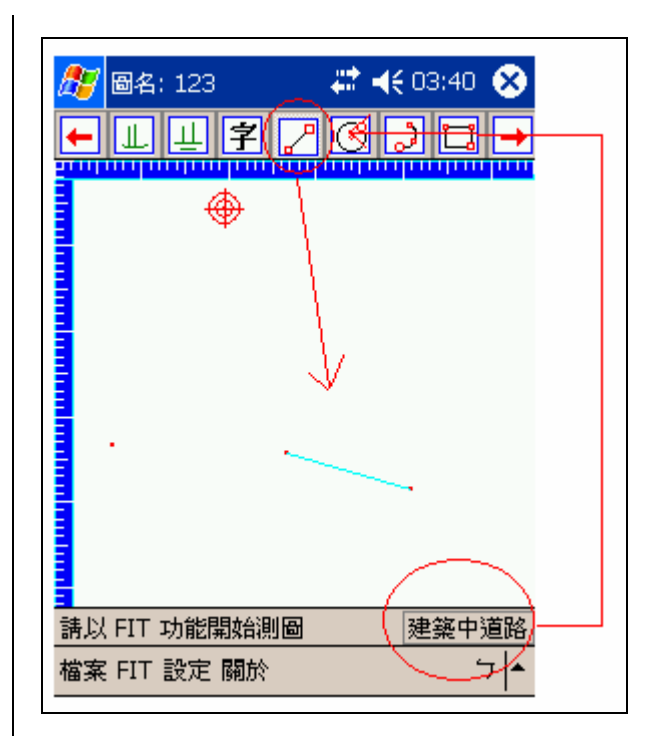

# <u>4.5 畫圓</u>

畫圓的方式分為兩種, 第一種是以圓心及 圓上一點即可產生一個圓, 另一種方式為 三點產生一個圓.

首先選擇圖例,再將工具列換到第二,並

按 🖸 鈕, 此時會出現選擇畫圓方式的 對話視窗.

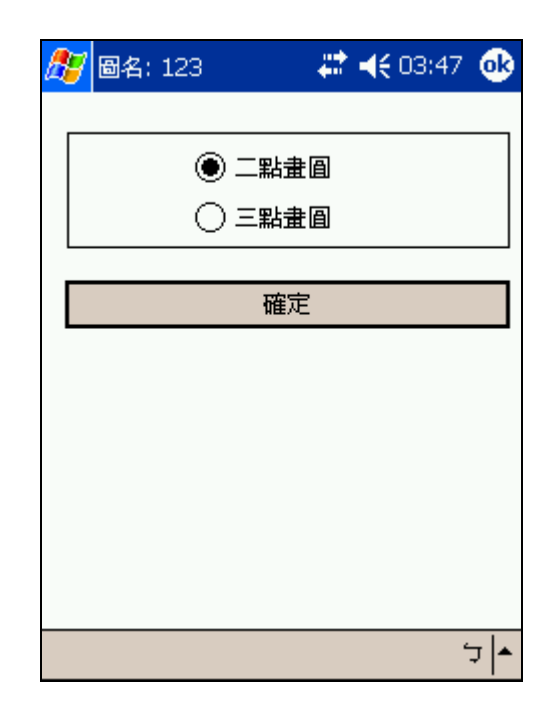

若選擇二點畫圓, 按確定後依序點選兩個 實測點, 即產生一個圓.

(註: 第一點為圓心, 第二點為圓上的一

# ●名: 123 ↓ ● ○ ○ ◆ ● ● ● ● ● ● ● ● ● ● ● ● ● ● ● ● ● ● ● ● ● ● ● ● ● ● ● ● ● ● ● ● ● ● ● ● ● ● ● ● ● ● ● ● ● ● ● ● ● ● ● ● ● ● ● ● ● ● ● ● ● ● ● ● ● ● ● ● ● ● ● ● ● ● ● ● ● ● ● ● ● ● ● <t

若選擇三點畫圓, 按確定後須依序點選三 個實測點, 即產生一個圓.

(註: 第一點為圓心, 第二點為圓上的一點), 如下圖所示:

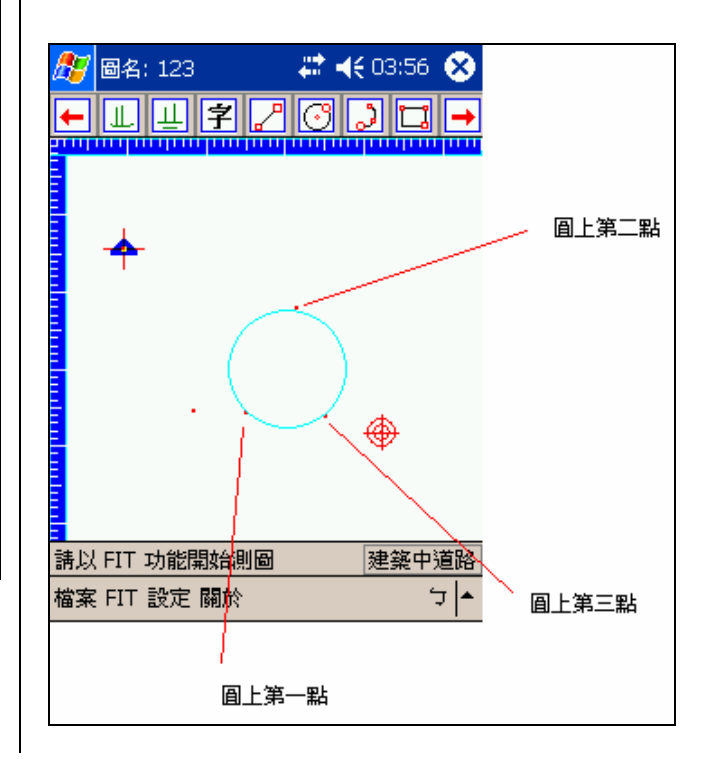

# <u>4.6 三點畫弧</u>

點), 如下圖所示:

在 PMAP 中, 可以依據三個點畫成弧. 首 先先選擇圖例, 再將工具列換到第二, 並 按 3 鈕, 然後在螢幕上點選三個實測 點, 這三個點就會連接成弧.

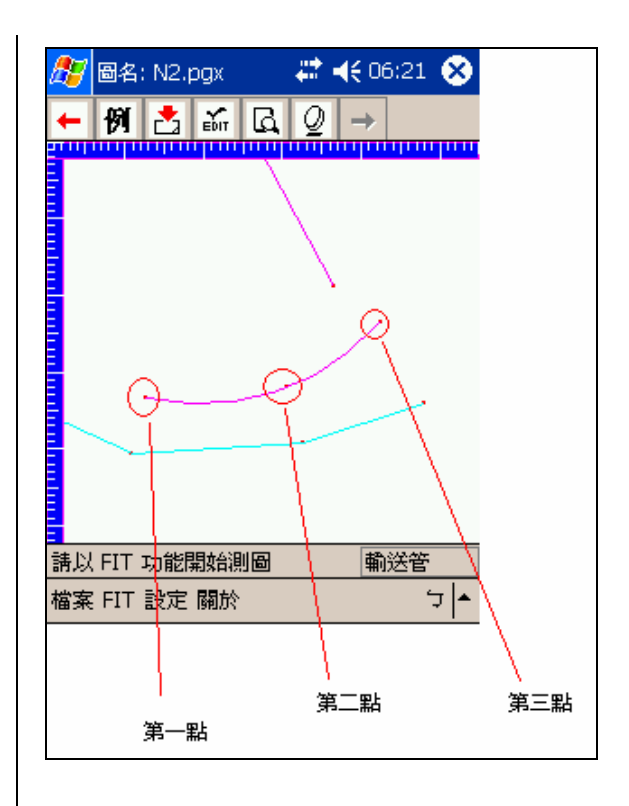

# 第五章 測圖編修

# 5.1 編輯功能

在測量時,當使用者的輸入有誤而造成圖上資料不對時,可以編輯功能進行修改. PMAP 的編輯功能有下列四種:

- 改高程
- 調端點
- 改圖例
- 改點名

| 27             | 圖名:   | 6    |          | Ø  | # | <b>(</b> 08   | 8:19    | 8    |
|----------------|-------|------|----------|----|---|---------------|---------|------|
| Ŧ              | 例     | 3    | ы́т      | Д  | Q | $\rightarrow$ |         |      |
|                | min   | μηλή | <u> </u> | /m | m | ппп           | ili ili |      |
|                |       |      |          |    |   |               |         |      |
|                |       |      |          |    |   |               |         |      |
|                |       |      |          |    |   |               |         |      |
|                |       |      |          |    |   |               |         |      |
|                |       |      |          | ቋ  |   |               |         |      |
|                |       |      |          | Ψ  |   |               |         |      |
|                |       |      |          | •  |   |               |         |      |
|                |       |      |          |    |   |               |         |      |
|                |       |      |          |    |   |               |         |      |
| <b>二</b><br>諸以 | FIT 1 | 功能度  | 动合油      | 岡  |   | 翻             | 送管      |      |
| 檔案             | FIT   | 設定「  | 關於       |    |   | -113          | <u></u> | Ţ  ▲ |

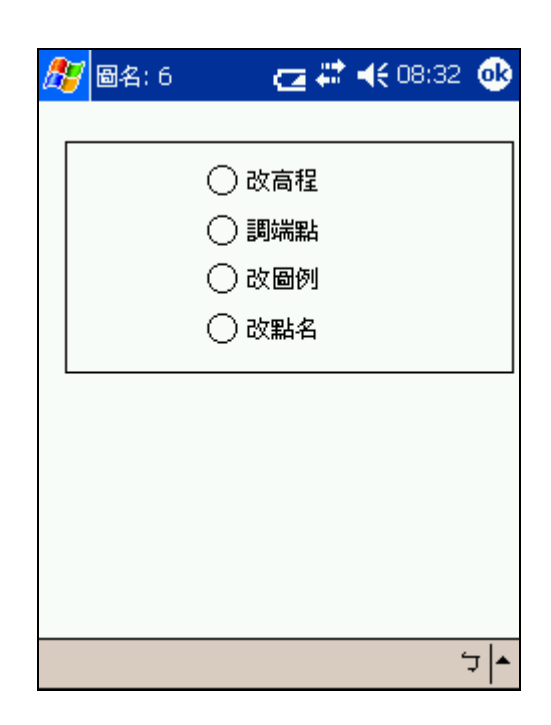

# <u>5.1.1 改高程</u>

由於我們是以儀器進行測量,我們認為儀器的輸出值一定是正確的,因此若是高程 有誤,則其錯誤結果的成因應該是輸入覘 標高的值錯誤所致,因此修改高程值即是 修改覘標高的值.

選擇"改高程"功能,輸入測量時輸入的 覘標高,及改正後的覘標高,該點的高程 子觀工程有限公司 就會重算過. 如圖:

| 🏂 🚳名: 6 | े 🔁 🗮 📢 08:34 🚳 |
|---------|-----------------|
| 原覘標高:   | 3 公尺            |
| 修改爲:    | 4 公尺            |
| 確定      | 取消              |
|         |                 |
|         |                 |
|         | <u>•</u>   ټ    |

# <u>5.1.2 調端點</u>

有些地物具有方向性,如土坎、壘石坎、圍 牆...等,在畫錯方向後,使用本功能將線條 的連線方向調頭。

作法為:

- 1. 選擇 "調端點" 功能
- 在螢幕上點選要對調端的線條
   完成後在螢幕上顯示"端點對調"訊息.

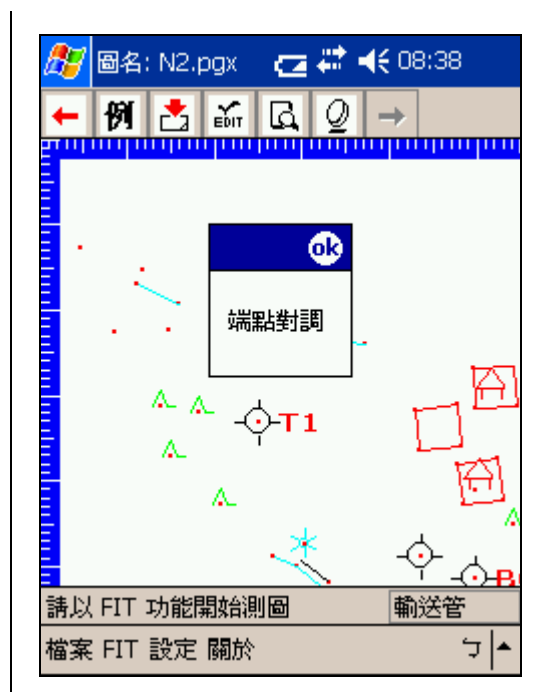

# <u>5.1.3 改圖例</u>

若註記時發生用錯圖例的情況, 可以選擇 "改圖例"選項, 將圖例改為較合適的項 子觀工程有限公司

- 目. 執行步驟如下:
- 1. 選擇"改圖例"功能.
- 在螢幕上點選圖元 (點, 線, 圓, 弧), 畫面即刻跳出圖例選單.
- 3. 於圖例選單中選擇圖例. 按確定.

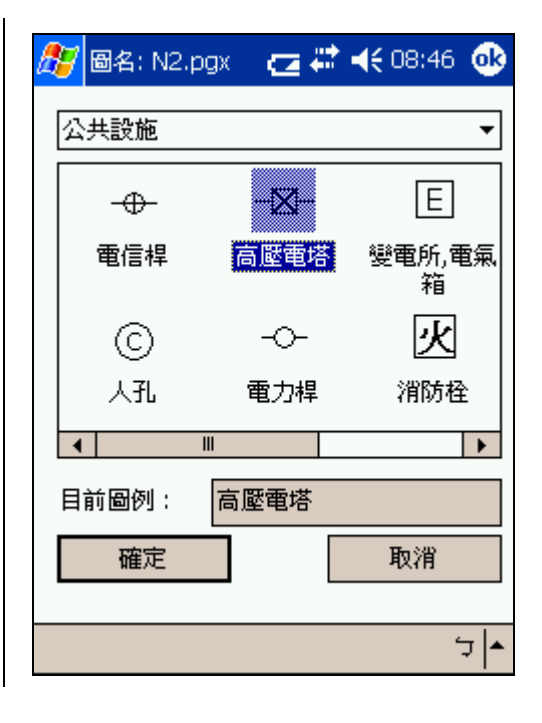

# <u>5.1.4 改點名</u>

在 PMAP 中, 註記為"控制點"的點才能 具有點名, 因此修改點名只能針對這些 "控制點"圖例實施.(註: PMAP 的點名以 紅色字表示)

選擇"改點名"功能,用筆在螢幕上點選 "控制點",將其點名更改即可.如下:

| 🏂 🚳名: N2.pgx 👘 🔁 🗱 📢 08:50 🐽             |
|------------------------------------------|
| 「點名 ———————————————————————————————————— |
| 確定                                       |
|                                          |
| <u>1234567890-</u> =♦                    |
| Tab q w e r t y u i o p [ ]              |
| Shift a s d f g h j k l ;                |
| Ctrl z × c v b n m , / ←                 |
| <u>注英符 全  ↓ ↑ ← →</u>                    |
| <b>▲</b> کَ                              |

# <u>5.2 輸入功能</u>

PMAP 的輸入選單提供四項輸入功能:

- 手輸入座標
- 輸入檔案
- 射點
- 平行線

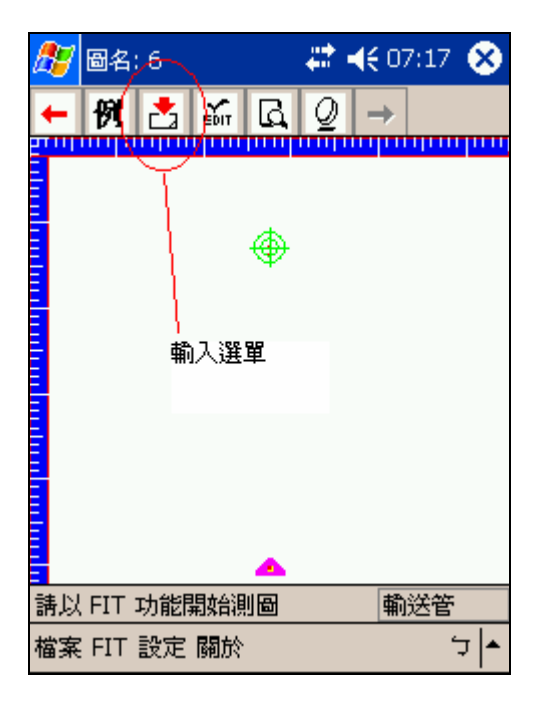

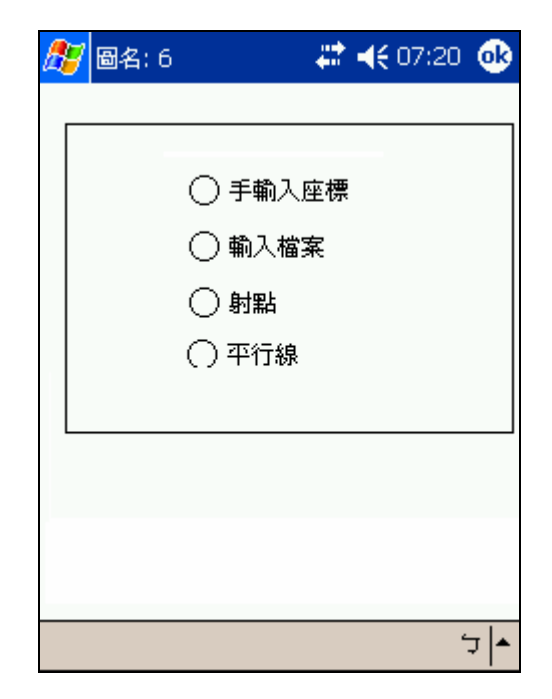

# <u>5.2.1 手輸入座標</u>

假設有一種狀況, 您在測圖前,將一些您認 為不可能用到的控制點刪掉, 結果到測區 後卻發現需要用到某些點, 這時您可以利 用手輸入的方式將已知座標加到螢幕上.

| 🏂 🗃 🖓 🛃  | 💭 🗮 📢 07:16 🐽 |
|----------|---------------|
| 「輸入座標――― |               |
| X (E) :  | 2670921       |
| Y (N) :  | 213040        |
| Z (H) :  | 123           |
| 確定       | 取消            |
|          |               |
|          |               |
|          |               |
|          | <b>▲</b>   ਦੋ |

# 5.2.2 輸入檔案

你可利用"輸入檔案"功能將格式為 X Y Z 的點座標文字檔加到圖面上.

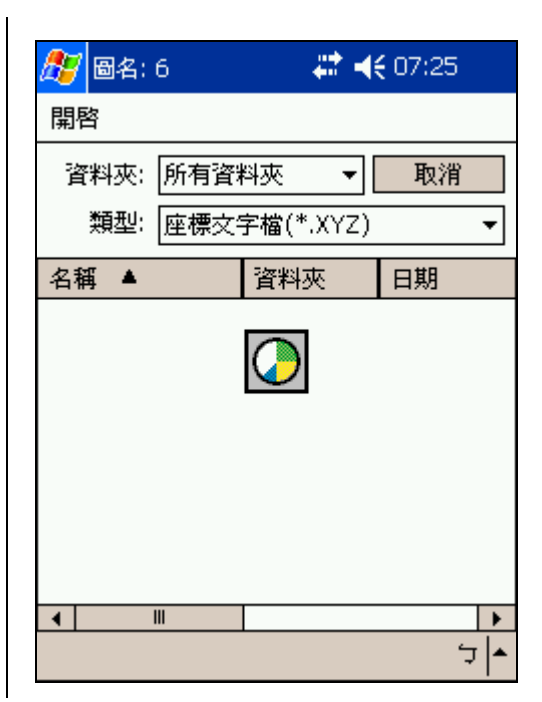

5.2.3 射點

「射點」(Side Shot),有人稱它「引點」,但 「引點」另有定義,一般在引測圖根點時才 子觀工程有限公司

稱「引點」,為避免混淆,我們將它翻譯為「射點」,口語直接唸 SS。

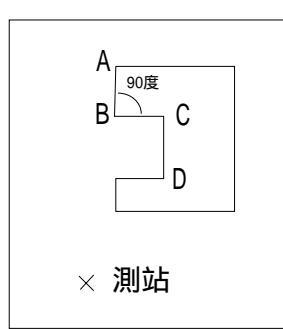

某些位於死角內的點,如上圖之 C, D 兩點, 以儀器很難測得時,便可利用本功能推展 出。

使用本功能的條件是要先知道一個已知邊 (圖中AB邊)及量取BC距離及相對於AB邊 之右旋角度,即可執行本功能。

作法為:

- 1. 選擇射點功能
- 2. 在螢幕上點選基準點

- 3. 在螢幕上點選參考點
- 4. 輸入旋轉角度及起算距離

| 🏂 🗃 🖓 🛃            | - 🗱 📢 07:32 🐽 |
|--------------------|---------------|
| 日参考點右旋角度<br>80 度 5 | 分 4 秒         |
| 由基準點起算距離<br>4      | 公尺            |
| 確定                 | 取消            |
|                    |               |
|                    | <b>~</b>  ټ   |

按確定後,在畫面上會根據你的輸入值產 生一個點,該點視為實測點.

# 5.2.4 平行線

由兩點產生某一偏移值的平行線. 做法 為:

- 1. 選擇平行線功能
- 2. 在螢幕上點選第一點
- 3. 在螢幕上點選第一點
- 4. 輸入偏移距離
- 在螢幕上點線的左方或右方(由於產 生的平行線可能在左方或右方,因此 需由使用者自行判斷位置)

當選擇 (左 / 右) 的動作完成, 即產生一 平行線, 如下所示:

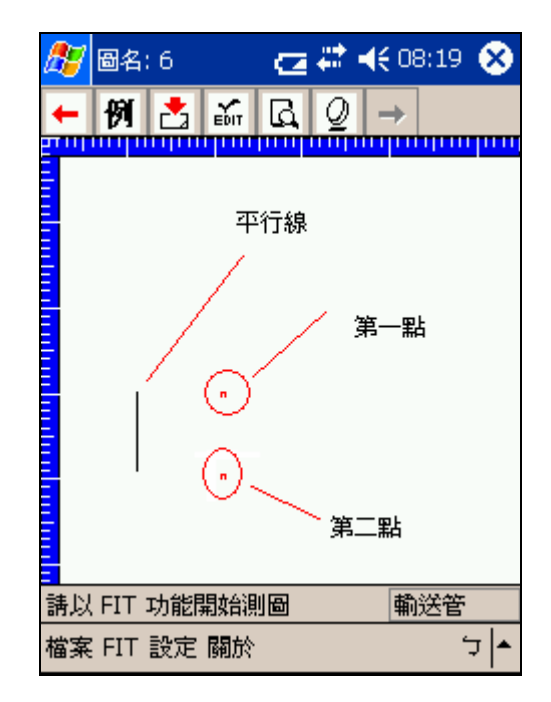

子觀工程有限公司

# <u>5.3 環境設定功能</u>

PMAP 的環境設定功能包括:

- 觀測資料
- 顯示高程
- 記錄新點
- 更換儀器
- 平面圖 / 地形圖
- 自動備份

這些項目中除自動備份外,離開程式後,下次進入程式時會延用上次離開程式時的設定,不需再重新設定.

# <u>5.3.1 觀測資料</u>

此功能目前無效

# 5.3.2 顯示高程

這項功能是用來顯示或不顯示螢幕上各點 的高程. 如果選擇不顯示, 則螢幕上不會 顯示點的高程. 若選擇顯示, 顯示的方式 有兩種:

### PMAP 手冊

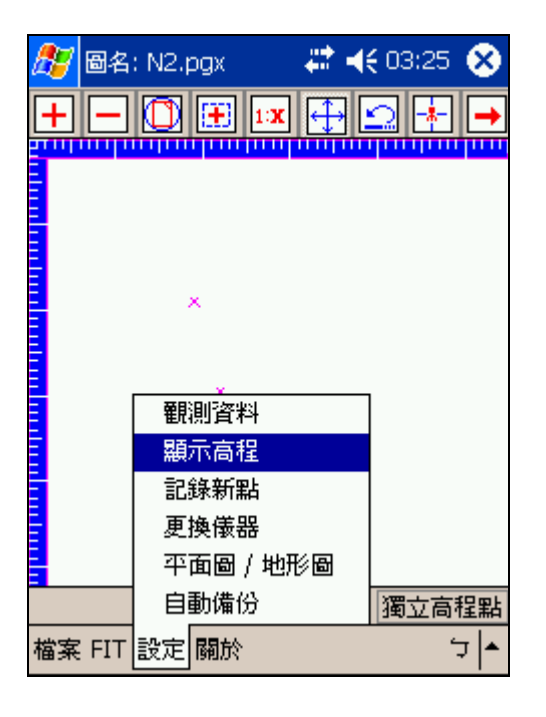

| ß | 7 6 | 名: | N2.p | ogx        | -  | • | ₩ | 03:26 | 6 | 5 |
|---|-----|----|------|------------|----|---|---|-------|---|---|
| Г | ·高程 | 顯  | 下狀類  | ģ          |    |   |   |       |   |   |
|   |     |    |      |            | 赤  |   |   |       |   |   |
|   |     |    |      | <b>●</b> 不 | 顧示 |   |   |       |   |   |
| Γ |     | 確  | Ē    |            |    |   |   | 取消    |   |   |
| • |     |    |      |            |    |   |   |       |   |   |
|   |     |    |      |            |    |   |   |       |   |   |
|   |     |    |      |            |    |   |   |       |   |   |
|   |     |    |      |            |    |   |   |       |   |   |
|   |     |    |      |            |    |   |   |       |   |   |
|   |     |    |      |            |    | _ |   |       |   |   |
|   |     |    |      |            |    |   |   |       | ¢ | • |

### 所有點

將畫面上所有的點的高程顯示出來. 由於 PDA 的畫面較小, 若測點很多時, 顯示所 有點的高程將使得畫面變得雜亂, 因此除 非必要, 否則不建議使用.

獨立高程點選擇此項時, 螢幕上僅顯示標 示為獨立高程點的高程. 如圖:

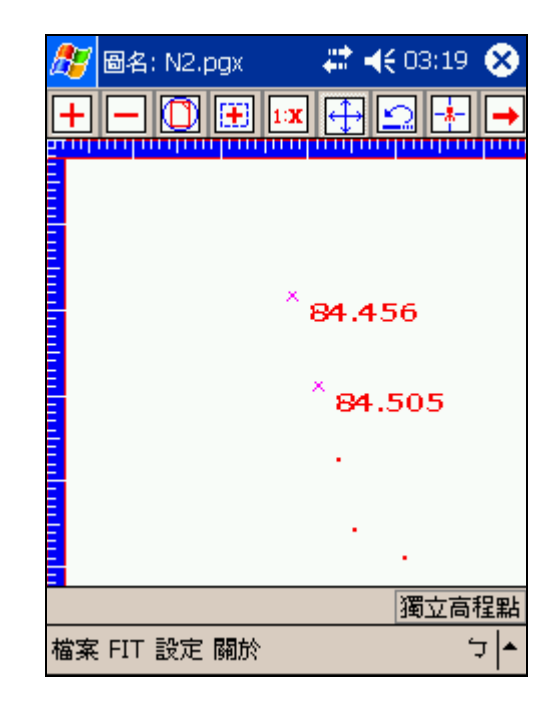

(註: 獨立高程點在圖例選單中的"地貌" 分類中)

| <b>//</b> / | 名: N2.pg      | jx   | # 4 | 03:16 | ֎      |
|-------------|---------------|------|-----|-------|--------|
| 地貌          |               |      |     |       | •      |
| 4           | <sup>رس</sup> |      |     |       |        |
| ±±          | 次,斷崖          |      |     |       |        |
|             | > 「「「「「」」」。   |      |     |       |        |
| 目前          | 圖例: [         | 獨立高程 | 點   |       |        |
|             | 確定            |      |     | 取消    |        |
|             |               |      |     |       | -<br>T |

# 5.3.3 記錄新點

當按測量鍵進行測量, 螢幕上會以十字顯示新測點. 若這項功能設定為"記錄", 則除 了顯示新測點的位置外, 還會將新點加入到圖面上. 如設定為"不記錄"則只是顯示 新測點位置而已.

| 🏂 圖名: N2.pgx 👘 🗰 🐗                         | <del>(</del> 03:36 🛞 | <i>體</i> 圖名: N2.pgx 🦳 🗰 ◀€ 03:36 🐽                                                 |
|--------------------------------------------|----------------------|------------------------------------------------------------------------------------|
| + - () () () () () () () () () () () () () |                      | 選"記錄",測新測的點接受所有的編輯指<br>令;選"不記錄",則新測點只在平板上暫時<br>顯示,不會存檔,也無法編輯.<br>記錄新點方式<br>②記錄新點方式 |
| 観測資料                                       |                      | ○ 不記錄                                                                              |
| 観示高程                                       |                      | 破定 取消                                                                              |
| =====================================      |                      | 14EAC 2X10                                                                         |
| 平面圖 / 地形圖                                  |                      |                                                                                    |
| 自動備份                                       | 獨立高程點                |                                                                                    |
| 檔案 FIT 設定 關於                               | רב <mark>≁</mark>    | <b>▲</b>  ל                                                                        |

# 5.3.4 更換儀器

PMAP 可連接數種全測站, 您可以在儀器選單中選擇您目前所使用的儀器. 選單中第 一欄為儀器類型, 右欄為其傳輸率, 請將您的儀器設定為其所對應的傳輸率, 否測無 法進行測量. 若是不連接儀器, 可選擇 "手輸入"代替儀器測量功能.

| 🏂 📾 名: N2.pgx 💦 🗱 🐗                                                                                                    | <del>(</del> 03:44 🛞 | 🏂 🗟 名: N2.pgx                                                                                   | - 🗱 🔫 03:44 🐽                                     |
|----------------------------------------------------------------------------------------------------|----------------------|-------------------------------------------------------------------------------------------------|---------------------------------------------------|
| 🗕 🕅 🛃 🛍 🖸 🦉                                                                                                    | →                    | <b>儀器名稱</b>                                                                                     | 鮑率                                                |
| ×                                                                                                    |                      | SOKKIA_SET_X10<br>SOKKIA_SET_X110<br>TOPCON_GPT_200<br>ZEISS_ELTA_S10<br>ZEISS_ELTA_RL_S<br>無儀器 | 38400<br>IM 38400<br>I3 1200<br>9600<br>9600<br>0 |
| <ul> <li>         觀測資料         <ul> <li>                   観測資料                   顯示高程                   記錄新點                  更換儀器                   平面圖 / 地形圖</li> </ul> </li> </ul> |                      | ▲<br>確定                                                                                         | ▶ 取消                                              |
| 自動備份           檔案 FIT 設定 關於                                                                                                    | )<br>濁立高程點 <br>ケ ▲   |                                                                                                 |                                                   |

# <u>5.3.5 平面圖 / 地形圖</u>

具有高程值的圖稱為地形圖. 如果選擇使用平面圖, 則測量當中不需要輸入覘標高, 圖上所有的點高程值皆設為 –999.

| Ĺ | 7  | 圖名             | : N2.p      | )gx    |                     | <b>`</b> -{   | 05:44       | 4 🤅 | X |
|---|----|----------------|-------------|--------|---------------------|---------------|-------------|-----|---|
| Ŀ | +  | -              |             | 1      | <b>x</b> 🕂          |               | <u>.</u>    |     | + |
|   |    |                | <u> </u>    | 32.75  | 31                  |               |             |     |   |
|   | -  | ្ន៍            |             | 799    |                     | 1             | ,<br>       |     |   |
| Ē | зĒ | <del>9</del> 7 | <b>4</b> 82 | -      | 1                   | ្តខ្ល         | 1.82<br>818 | 7   |   |
|   | 63 | s .            |             |        | /ε                  | 9 <b>1</b> .3 | 828         |     |   |
| Ē |    | ሔ              |             | 1      | ์ <del>ส</del> ี่1. | 85            | j6          |     |   |
|   |    | ¥8             | 1.89        | 91/ 8  | 31.90               | 00            |             |     |   |
| Ξ |    |                | 翻測          | 則資料    |                     |               |             |     |   |
| Ξ |    |                | 顯           | 下高程    |                     |               |             |     |   |
|   |    |                | 記録          | 錄新點    |                     |               |             |     |   |
| E |    | 1              | 更把          | 奧儀器    |                     |               |             |     |   |
|   |    |                | 平面          | 面圖 / : | 地形圖                 |               |             |     |   |
|   |    |                | 自動          | 勖備份    |                     |               | 獨立商         | 鼅   | 點 |
| 樎 | 案  | FIT            | 設定          | 關於     |                     |               |             | Ļ   | • |

| 23 | 圖名: N2.pgx 🧼 🗱 | <b>∢€</b> 05:44 | ₿   |
|----|----------------|-----------------|-----|
| L  |                |                 |     |
|    | ④ 地形圖          |                 |     |
|    |                |                 |     |
|    |                |                 |     |
|    |                |                 |     |
| [  | 確定             |                 |     |
|    |                |                 |     |
|    |                |                 |     |
|    |                |                 |     |
|    |                |                 |     |
|    |                |                 |     |
|    |                | د               | 7 ▲ |

# <u>5.3.6 自動備份</u>

在測量當中,為防止系統意外的當機,可以選擇使用"自動備份"功能,每十分鐘進 行一次備份的工作.這些備份檔將存在 \<u>My</u> Documents\tpgx\backup 資料夾中,若勾選 儲存卡,則存在 \<u>CF</u> Card\My Documents\tpgx\backup 資料夾.

萬一遇到當機的情況,請找到最近儲存的檔案,將之複製到 \My Documents\tpgx 資料 來中,再進入程式中將之開啟即可.

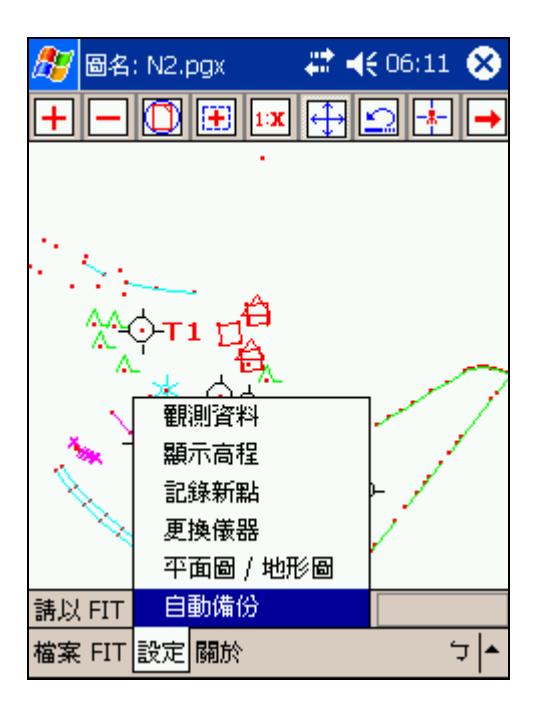

| 🎊 🚳名: N2.pgx     | # ◀€ 06:11 🐽  |
|------------------|---------------|
| ✔ 自動備份           |               |
| 「備份位置            | ]             |
| ✔ PDA 記憶體        |               |
| \My Documents\t  | pgx\backup    |
|                  |               |
| \CF Card\My Docu | iments\tpgx\b |
|                  |               |
| 確定               | 取消            |
|                  |               |
|                  |               |
|                  | <u></u>       |
|                  | _ ⊊           |